Gebruikershandleiding Browser Clearinghuis Regres Licht Letsel belangenbehartiger

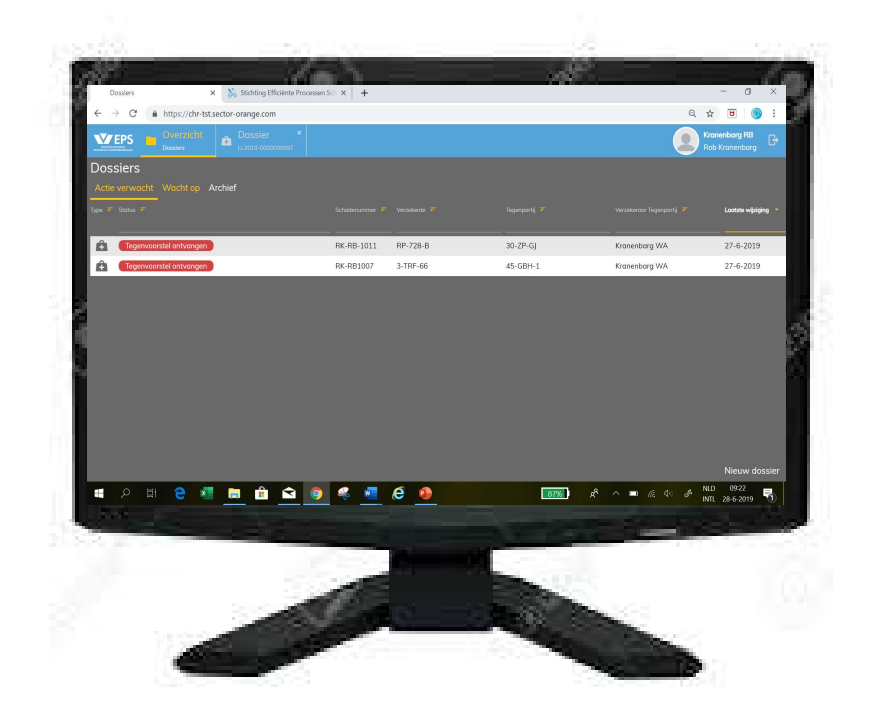

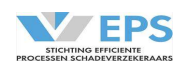

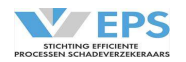

# Inhoudsopgave

| 1         | Inleiding                    | 3  |
|-----------|------------------------------|----|
| 2         | Spelregels                   | 4  |
| 3         | Inloggen                     | 5  |
| 4         | Startscherm                  | 8  |
| 4.1       | Werkmappen                   | 8  |
| 4.2       | Dossiergegevens              | 9  |
| 4.3       | Sorteerfunctie               | 9  |
| 4.4       | Zoekfunctie                  | 9  |
| 4.5       | Werkwijze                    | 9  |
| 5         | Actie: Nieuw dossier         | 10 |
| 5.1       | Voorval                      | 10 |
| 5.2       | Verhalende partij            | 11 |
| 5.3       | Begunstigde                  | 12 |
| 5.4       | Aansprakelijke partij        | 14 |
| 5.5       | Actiebalk                    | 15 |
| 6         | Actie: Aansprakelijk stellen | 16 |
| 7         | Actie: Schadespecificatie    | 18 |
| 7.1       | Schadecomponenten            | 18 |
| 8         | Overige acties               | 20 |
| 9         | Actie: Reactie               | 21 |
| 10        | Actie: Betaalverzoek sturen  | 22 |
| 10.1      | Eindafrekening in 1 keer     | 22 |
| 10.2      | Geen eindafrekening          | 22 |
| 10.3      | Eindafrekening in 2 keer     | 23 |
| 11        | Actie: Archiveren            | 24 |
| 12        | Actie: Nagekomen bedragen    | 25 |
| 13        | Actie: Afmelden              | 26 |
| 13.1      | Zelf een dossier afmelden    | 26 |
| 13.2      | Een dossier wordt afgemeld   | 26 |
| 14        | Actie: Overnemen             | 27 |
| 15        | Verzoek om informatie        | 28 |
| 16        | 4-maands controle            | 29 |
| 17        | Historie                     | 30 |
| 18        | Notificatie en Rappelering   | 31 |
| Bijlage 1 | Overzicht statussen          | 32 |
| Bijlage 2 | Schadecomponenten            | 34 |
| Bijlage 3 | Afschrijvingstabel           | 35 |
| Bijlage 4 | Afmeldredenen                | 36 |

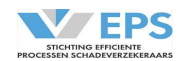

#### 1. Inleiding

In deze handleiding wordt de werking van het Clearinghuis Regres uitgelegd, indien er gebruik gemaakt wordt van de browserversie van het Clearinghuis Regres.

In deze handleiding worden de betrokken partijen aangeduid met belangenbehartiger (de rechtsbijstandsverzekeraar) en de verzekeraar (de aansprakelijkheidsverzekeraar).

In deze handleiding wordt het Clearinghuis Regres voortaan aangeduid als Clearinghuis.

De handleiding is zorgvuldig samengesteld. Mocht er toch een fout of onduidelijkheid zijn, meld dit dan bij de Stichting Efficiënte Processen Schadeverzekeraars (SEPS), via <u>secretariaat@seps.nl</u>.

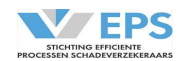

## 2. Spelregels

De spelregels zijn in de deelnemersovereenkomst vastgelegd. De belangrijkste afspraken worden hieronder nogmaals vermeld.

- Het afwikkelen van schades binnen het Clearinghuis gebeurt op basis van onderling vertrouwen en het zo min mogelijk uitwisselen van documenten;
- Per benadeelde wordt een dossier in het Clearinghuis aangemaakt;
- Schadedossiers moeten bij een 1<sup>e</sup> inschatting voldoen aan de criteria van het protocol Licht Letsel:
  - De letselschade is maximaal € 5.000 (excl. materiële schade);
  - De benadeelde is maximaal 4 weken arbeidsongeschiktheid;
  - Het verwachte herstel van de benadeelde wordt binnen 6 maanden verwacht;
  - En de WAM is van toepassing;
  - De belangenbehartiger voert de regie in het dossier en bepaalt de hoogte van de claim.
- De materiële schade is maximaal € 50.000;
- Er zijn 2 partijen betrokken, de aansprakelijke partij moet een Nederlands gekentekend voertuig zijn;
- Schades in het buitenland tussen twee Nederlandse partijen kunnen ook in het Clearinghuis worden afgewikkeld.
- Aansprakelijkheid wordt geregeld op 25%, 50%, 75% of 100%, in maximaal 5 pogingen;
- Bij een claim materiële schade wordt gebruik gemaakt van de afschrijvingstabel, die is opgenomen in de deelnemersovereenkomst en in deze handleiding;
- Claims moeten altijd voor 100% in het Clearinghuis worden gezet (Autohuur voor 75%), het Clearinghuis rekent de schadebedragen uit, rekening houdend met het overeengekomen aansprakelijkheidspercentage;
- Het Clearinghuis rekent de wettelijke rente en de buitengerechtelijke kosten uit;
- Betaalverzoeken moeten altijd binnen 14 dagen worden uitgevoerd;
- Er worden periodiek audits uitgevoerd om te checken of de spelregels worden nagekomen;
- Er zijn standaardrapportages t.b.v. managementinformatie en stuurinformatie opgesteld, die eenvoudig zijn te raadplegen; ruwe data kan worden gedownload.

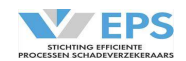

#### 3. Inloggen

Inloggen kan alleen met een geldig digitaal paspoort. Bij het initieel activeren van het account, wordt een activatielink verstuurd. Hiermee moet meteen een wachtwoord worden gekozen en wordt het digitaal paspoort gekoppeld.

Na het klikken op de link verschijnt een lijstje van aan de browser gekoppelde gebruikerscertificaten. Hier hoort een certificaat tussen te staan met een omschrijving van de uitgever welke begint met "TTP Services ABZ Nederland". Wanneer er bij geen van de uitgevers in het lijstje "TTP Services ABZ Nederland" staat, dan is er nog geen juist digitaal paspoort dat voor het Clearinghuis Regres portaal kan worden gebruikt. Een digitaal pasporrt kan worden aangevraagd via https://solera.nl/formulieren.

Is er wel een geldig digitaal paspoort, dan kunnen de volgende stappen worden uitgevoerd.

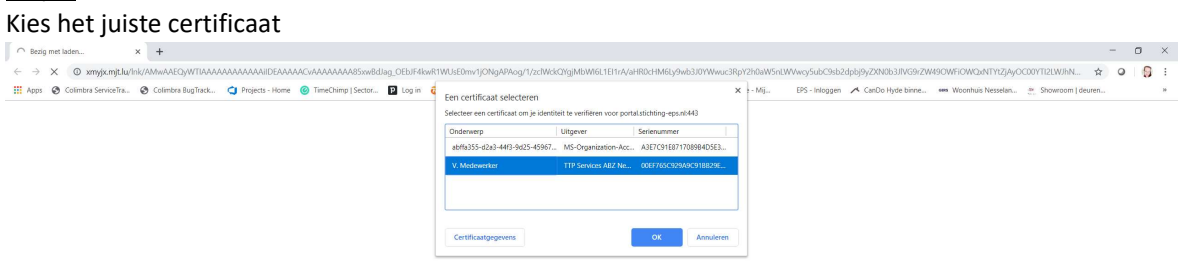

#### Stap 1

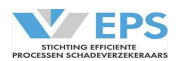

#### <u>Stap 2:</u> Voor een wachtwoord in

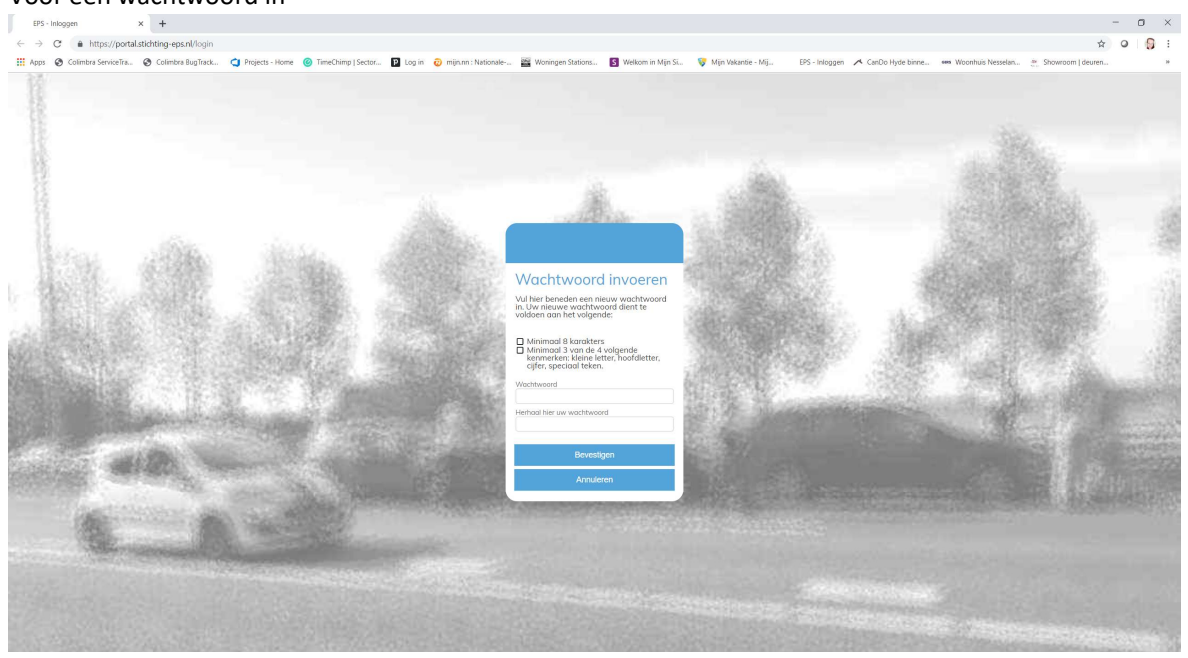

#### <u>Stap 3:</u>

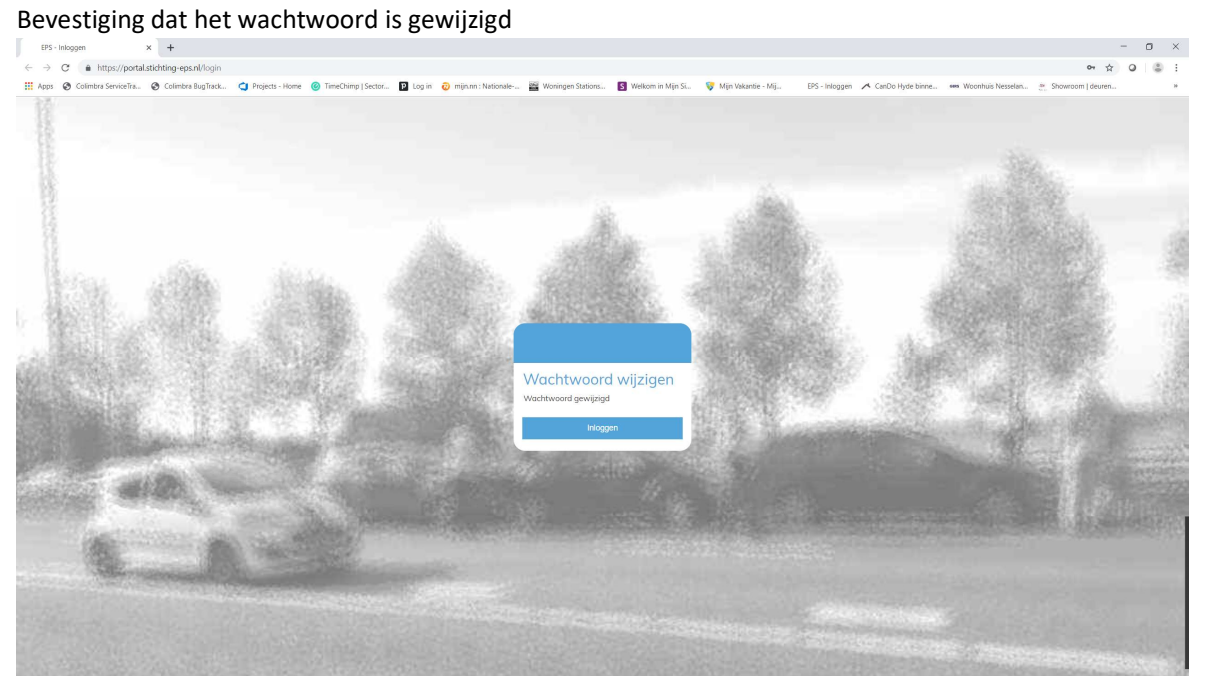

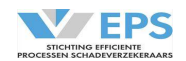

#### <u>Stap 4:</u> Sluit de browser

#### <u>Stap 5:</u>

Ga via de browser naar <u>www.clearinghuisregres.nl</u> (selecteer indien gevraagd het gebruikerscertificaat) en kies voor "Koppel mijn Digitaal Paspoort".

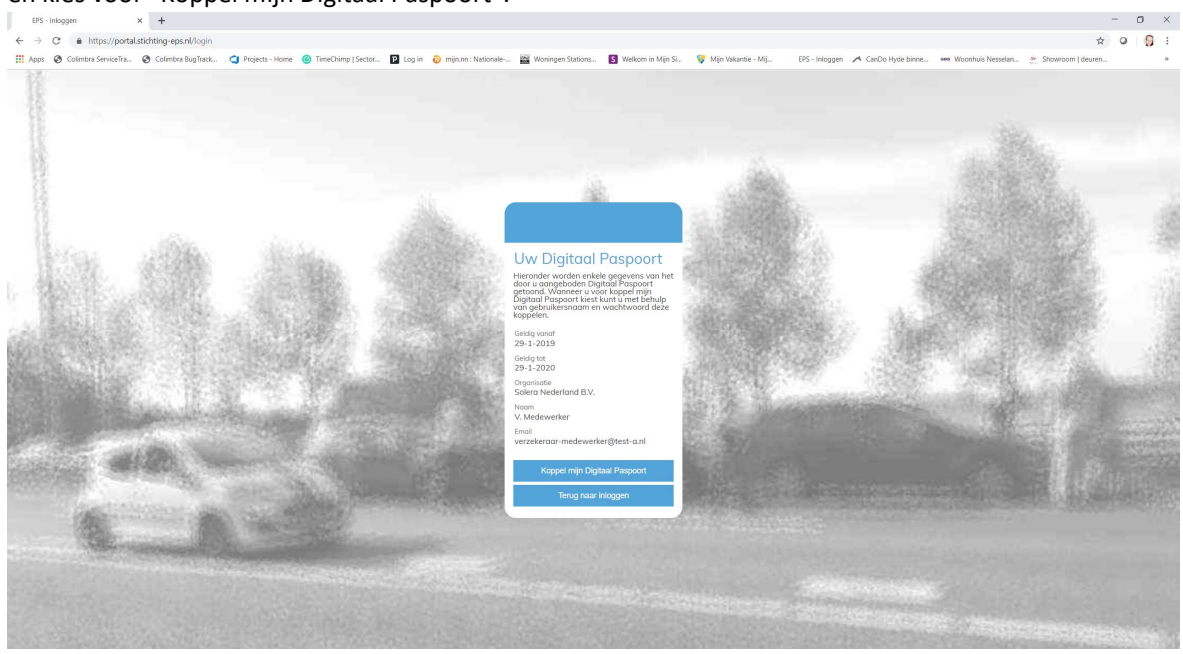

### <u>Stap 6:</u> Log in met het emailadres en het zelfgekozen wachtwoord (uit stap 2)

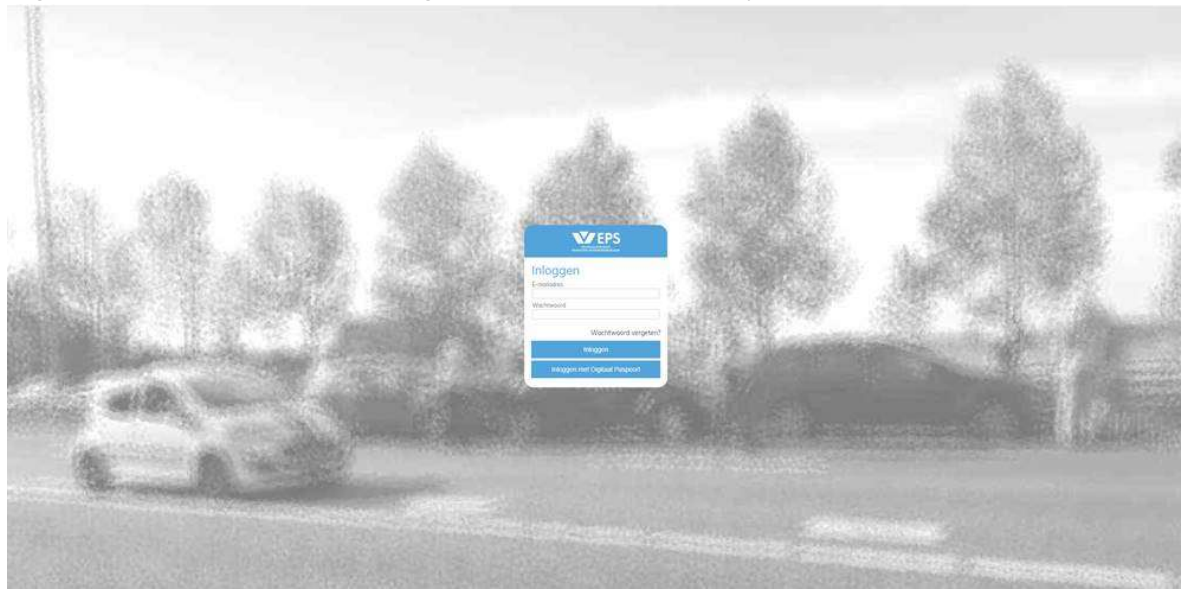

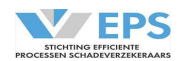

#### 4. Startscherm

Na het inloggen verschijnt het startscherm.

| Overzicht<br>Dossiers           |  | د 💽 ه | R. Kranenbarg |
|---------------------------------|--|-------|---------------|
| Dossiers                        |  |       |               |
| Actie verwacht Wacht on Archief |  |       |               |
| Type Claimer Status             |  |       | Gewijzigd 🍷   |
|                                 |  |       |               |
|                                 |  |       |               |
|                                 |  |       |               |
|                                 |  |       |               |
|                                 |  |       |               |
|                                 |  |       |               |
|                                 |  |       |               |
|                                 |  |       |               |
|                                 |  |       |               |
|                                 |  |       | Nieuw dossier |

Rechtsboven in dit scherm kan worden uitgelogd, door op het symbool 🖵 te drukken. Naast dit symbool wordt de behandelende partij en de behandelaar getoond. In deze handleiding voorbeeld is de behandelende partij "Stichting EPS (RB-TEST)" en de behandelaar "R. Kranenbarg".

Linksboven in het scherm staat het logo van EPS. Daarnaast staat het tabblad "Overzicht". Dit tabblad geeft het overzicht van alle dossiers die in behandeling zijn bij de deelnemer. De dossiers staan in 3 verschillende werkmappen, afhankelijk van de status van het dossier. Door op de naam van 1 van de werkmappen te drukken, worden de dossiers in die werkmap getoond en wordt de naam van de werkmap geel.

#### 4.1 Werkmappen

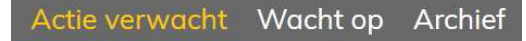

De werkmap "Actie verwacht" bevat dossiers, waarop de deelnemer een actie moet uitvoeren. Dit kan bijvoorbeeld een aansprakelijkheidsvoorstel zijn, of het indienen van schadebedragen.

De werkmap "Wacht op" bevat dossiers, waarbij de tegenpartij een actie moet uitvoeren. Dit kan bijvoorbeeld een reactie op een aansprakelijkheidsvoorstel zijn, of het bevestigen van de betaling van de schadebedragen.

De werkmap "Archief" bevat dossiers, die zijn afgerond of zijn afgemeld.

Uit de status van een dossier kan eenvoudig worden afgeleid, welke actie moet worden ondernomen. In bijlage 1 is een overzicht van de statussen opgenomen.

Indien één van beide partijen een actie heeft uitgevoerd, verandert het dossier van status. Dit dossier verschuift dan weer naar een andere werkmap en komt dan bovenaan in het overzicht te staan met een blauwe punt voor het dossier.

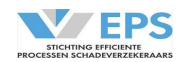

Als het dossier wel door een behandelaar is bekeken, maar de actie staat nog open, dan verdwijnt de blauwe punt voor het dossier. Bijvoorbeeld: als de verzekeraar reageert op een voorstel van de belangenbehartiger, dan krijgt het dossier een andere status en verschuift het dossier bij de belangenbehartiger van de werkmap "Wacht op" naar de werkmap "Actie Verwacht". Bij de verzekeraar gebeurt precies het tegenovergestelde.

#### 4.2 Dossiergegevens

Onder de werkmappen staan de kolommen van gegevens die worden weergegeven. Per dossier wordt in de verschillende kolommen onderstaande gegevens weergegeven:

| Type:<br>Claimer:        | is het type dossier, letsel of materieel door middel van een symbool<br>geeft aan of het een ingaande of uitgaande claim betreft door middel<br>van een symbool<br>uitgaande claim (verhalende partij)<br>inkomende claim (betalende partij) |  |  |
|--------------------------|----------------------------------------------------------------------------------------------------|--|--|
| Status:                  | de status waar het dossier zich in bevindt                                                                                                    |  |  |
| Schadenummer:            | het schadenummer van de belangenbehartiger                                                                                                    |  |  |
| Kenteken:                | het kenteken van de klant (benadeelde)                                                                                                    |  |  |
| Benadeelde:              | de naam van de klant, wiens belangen worden behartigd                                                                                                    |  |  |
| Tegenpartij:             | het kenteken van de tegenpartij (verzekerde)                                                                                                    |  |  |
| Verzekeraar tegenpartij: | de naam van de verzekeraar                                                                                                    |  |  |
| Gewijzigd:               | de datum waarop de laatste wijziging in het dossier heeft<br>plaatsgevonden                                                                                                    |  |  |

#### 4.3 Sorteerfunctie

Met het symbool achter de kop van een kolom, kunnen de gegevens worden gesorteerd. Als er is gesorteerd op een kolom met gegevens, dan wordt die kolomkop wit gekleurd. Er kan maar op één kolomkop worden gesorteerd.

#### 4.4 Zoekfunctie

Onder de kolomkop staat een streep. Net boven de streep kan een zoekterm worden ingevuld. Zoeken kan op elk gegeven in het overzicht, behalve op het type dossier en claimer. Met deze mogelijkheid kan een specifiek dossier worden gevonden. Hoe nauwkeuriger de zoekterm wordt ingevuld, hoe nauwkeuriger de dossiers, die voldoen aan die zoekterm, worden getoond.

#### 4.5 Werkwijze

Door te klikken op een dossier, wordt het dossier geopend. Naast het tabblad "Overzicht" wordt een nieuw tabblad geopend met het geselecteerde dossier. De detailgegevens van het dossier verschijnen op het beeldscherm. Door gebruik te maken van de knoppen in de actiebalk onderaan het scherm, kunnen de noodzakelijke acties worden uitgevoerd. Dit wordt later in de handleiding beschreven.

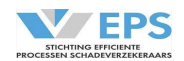

#### 5. Nieuw dossier

In het overzichtsscherm kan rechtsonder op "Nieuw dossier" worden geklikt om een nieuw dossier aan te maken. Een nieuw scherm verschijnt. Uiteraard is dit alleen voorbehouden aan de belangenbehartigers.

In 3 stappen wordt een dossier aangemeld: Allereerst gegevens over het voorval, vervolgens gegevens over de belangenbehartiger en benadeelde, daarna gegevens over de tegenpartij.

#### 5.1 Voorval

| Voorval                      |           |                |                  |                |           | - |
|------------------------------|-----------|----------------|------------------|----------------|-----------|---|
| Schadedatum*                 | Locatie 🛈 |                |                  |                |           |   |
| Dit veld is verplicht        | 2         |                |                  |                |           |   |
| Aard letsel*                 |           |                |                  |                |           |   |
| Fracturen                    |           |                | Gebitsschade     |                |           |   |
| Hoofd/hersen                 |           |                | Kneuzingen/scha  | afwon          | den       |   |
| Littekens/brandwonden        |           |                | Psychisch letsel |                |           |   |
| Rugletsel                    |           |                | Nekletsel        |                |           |   |
| Anders                       |           |                |                  |                |           |   |
| Schadeformulier beschikbaar* |           |                | Politierappport* |                | Getuigen* |   |
| maak een keuze 🔹 👻           |           | maak een keuze | •                | maak een keuze | -         |   |

Allereerst moeten de gegevens van het voorval worden ingevuld. De verplichte velden worden met rood sterretje aangeduid.

| Schadedatum:<br>Locatie:     | de datum van het voorval<br>de locatie waar het voorval heeft plaatsgevonden, graag zo specifiek<br>mogelijk invullen, bijvoorbeeld bij een botsing op een kruising beide<br>straten vermelden.            |  |  |  |
|------------------------------|----------------------------------------------------------------------------------------------------|--|--|--|
| Aard letsel:                 | het aard letsel invullen, een combinatie van letsel kan ook worden<br>ingevoerd. Indien "Anders" wordt gekozen, moet verplicht het letsel<br>worden omschreven                                             |  |  |  |
| Schadeformulier beschikbaar: | <ul> <li>keuze uit de lijst</li> <li>Ja, door één partij ondertekend</li> <li>Ja, door beide partijen ondertekend</li> <li>Nog niet, aansprakelijkheid obv lezing client</li> <li>Niet aanwezig</li> </ul> |  |  |  |
| Politierapport:<br>Getuigen: | keuze uit de lijst<br>keuze uit de lijst                                                                                                    |  |  |  |

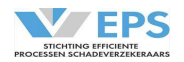

#### 5.2 Verhalende partij

| Verhalende partij:          |                      |             |
|-----------------------------|----------------------|-------------|
| Schadenummer*               | Gekentekend*<br>Ja 🗸 | Kenteken *  |
| Benadeelde                  |                      |             |
| Voorletter(s) *             | Voorvoegsel(s)       | Achternaam* |
| Geslacht*<br>maak een keuze | Geboortedatum*       | Email       |
| Adres benadeelde            |                      |             |
| Nee                         |                      |             |
| Postcode *                  | Huisnummer*          | Toevoeging  |
| Straat                      |                      | Plaats      |
|                             |                      |             |

De gegevens van de benadeelde moeten worden ingevoerd:

In de blauwe balk staat al automatisch de partij, die de schade aanmeldt.

De gegevens van de benadeelde worden ingevuld. De verplichte velden bij het melden van een schade worden met rood sterretje aangeduid.

| Schadenummer:      | het schadenummer van de indienende partij                             |
|--------------------|-----------------------------------------------------------------------|
| Gekentekend:       | hier moet worden aangegeven, of de benadeelde tijdens het voorval     |
|                    | in een gekentekend voertuig zat. Er kan gekozen worden tussen "Ja"    |
|                    | of "Nee". Bij de keuze "Ja" moet het kenteken van het voertuig        |
|                    | worden ingevuld. Bij de keuze "Nee" moet het object worden            |
|                    | gekozen uit de lijst en als dit object niet in de lijst staat, kan er |
|                    | gekozen worden voor "Anders" en dan moet het object worden            |
|                    | omschreven.                                                           |
| Voorletter(s):     | de voorletter(s) van de benadeelde                                    |
| Voorvoegsel(s):    | het voorvoegsel(s) in de naam van de benadeelde                       |
| Achternaam:        | de achternaam van de benadeelde                                       |
| Geslacht:          | keuze uit de lijst                                                    |
| Geboortedatum:     | geboortedatum invullen                                                |
| Email:             | het emailadres van de benadeelde invullen                             |
| Buitenlands adres: | door middel van de keuze "Nee" en "Ja" kan dit worden ingevuld. Als   |
|                    | "Nee" wordt ingevuld, dan wordt aan de hand van de postcode en        |
|                    | het huisnummer de juiste straat en plaats getoond. Als "Ja" wordt     |
|                    | ingevuld, dan moet het land worden gekozen uit een lijst. De andere   |
|                    | gegevens moeten dan worden ingevoerd, zonder controle op de           |
|                    | juiste combinatie postcode en huisnummer.                             |

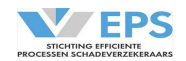

#### 5.3 Begunstigde

Begunstigde

Indien alle betalingen aan de belangenbehartiger moeten worden gedaan, dan wordt dat in het profiel van de belangenbehartiger vastgelegd. Dit wordt bij elk betaalverzoek aan de verzekeraar doorgegeven.

Als de schadebedragen aan de benadeelde of een andere begunstigde moeten worden betaald, dan kan dat worden ingegeven.

| Begunstigde                   |   |              |
|-------------------------------|---|--------------|
| Benadeelde tevens begunstigde |   |              |
| Ja                            | - |              |
| IBAN rekeningnummer           |   | Ten name van |
|                               |   |              |

Standaard wordt ervan uitgegaan, dat de benadeelde ook de begunstigde is. Vervolgens kunnen dan de gegevens worden ingevuld.

| IBAN-rekeningnummer: | bankrekening van de benadeelde (begunstigde) |
|----------------------|----------------------------------------------|
| Ten name van:        | naam van de benadeelde (begunstigde)         |

Indien de benadeelde niet de begunstigde is, dan moet "nee" worden ingevuld. Er komt dan een extra scherm om de gegevens van de begunstigde in te vullen. In dit scherm kunnen de gegevens van natuurlijke en rechtspersonen worden ingevuld.

| Benadeelde tevens begunstigde   |                |  | Begunstigde natuurl | ijk persoon |  |
|---------------------------------|----------------|--|---------------------|-------------|--|
| Nee                             | Nee            |  |                     | •           |  |
| Voorletter(s) *                 | Voorvoegsel(s) |  | Achternaam*         |             |  |
| Geslacht*<br>maak een keuze 🛛 💌 | Geboortedatum* |  | Email               |             |  |
| IBAN rekeningnummer             |                |  | Ten name van        |             |  |
| Adres begunstigde               |                |  |                     |             |  |
| Buitenlands adres*              |                |  |                     |             |  |
| Nee                             |                |  |                     |             |  |
| Postcode*                       | Huisnummer*    |  | Toevoeging          |             |  |
|                                 |                |  |                     |             |  |

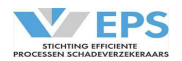

Begunstigde natuurlijk persoon

#### Natuurlijk persoon

Voorletter(s): Voorvoegsel(s): Achternaam: Geslacht: Geboortedatum: Email: IBAN-rekeningnummer: Ten name van: Buitenlands adres: door middel van de keuze "Nee" en "Ja" kan worden aangegeven of de begunstigde een natuurlijk persoon of een rechtspersoon is

door middel van de keuze "Nee" en "Ja" kan dit worden ingevuld. Als "Nee" wordt ingevuld, dan wordt aan de hand van de postcode en het huisnummer de juiste straat en plaats getoond. Als "Ja" wordt ingevuld, dan moet het land worden gekozen uit een lijst. De andere gegevens moeten dan worden ingevoerd, zonder controle op de

RechtspersoonBedrijfsnaam:de bedrijfsnaam van de begunstigdeIBAN-rekeningnummer:bankrekening van de begunstigdeTen name van:naam van de begunstigdeBuitenlands adres:door middel van de keuze "Nee" en "Ja" kan dit worden ingevuld. Als<br/>"Nee" wordt ingevuld, dan wordt aan de hand van de postcode en<br/>het huisnummer de juiste straat en plaats getoond. Als "Ja" wordt<br/>ingevuld, dan moet het land worden gekozen uit een lijst. De andere<br/>gegevens moeten dan worden ingevoerd, zonder controle op de<br/>juiste combinatie postcode en huisnummer.

de voorletter(s) van de begunstigde

de achternaam van de begunstigde

bankrekening van de begunstigde

keuze uit de lijst

geboortedatum invullen

naam van de begunstigde

het voorvoegsel(s) in de naam van de begunstigde

het emailadres van de begunstigde invullen

juiste combinatie postcode en huisnummer.

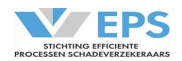

#### 5.4 Aansprakelijke partij

| Aansprakelijke partij: –    |                                          |            |   |             |  |
|-----------------------------|------------------------------------------|------------|---|-------------|--|
| Kenteken *                  | Aansprakelijke partij*<br>maak een keuze |            | • | Polisnummer |  |
| Bestuurder<br>Voorletter(s) | Voorvoegsel(s)                           | Achternaam |   |             |  |
| Telefoonnummer              | 17                                       |            |   |             |  |

De gegevens van de tegenpartij moeten worden ingevoerd:

In de blauwe balk staat bij een nieuw dossier "Aansprakelijke partij". In bestaande dossiers staat in de blauwe balk de naam van de desbetreffende verzekeraar.

De gegevens van de benadeelde worden ingevuld. De verplichte velden bij het melden van een schade worden met rood sterretje aangeduid.

| Kenteken:       | het kenteken van de tegenpartij                                 |
|-----------------|-----------------------------------------------------------------|
| Verzekeraar:    | indien een deelnemer kiest om gebruik te maken van een RDW-     |
|                 | koppeling, dan wordt de verzekeraar op basis van schadedatum en |
|                 | kenteken opgehaald uit de registers van het RDW. Indien een     |
|                 | deelnemer niet voor deze koppeling kiest, dan kan de juiste     |
|                 | verzekeraar gekozen worden uit de lijst                         |
| Polisnummer:    | het polisnummer van de polis kan worden ingegeven               |
| Voorletter(s):  | de voorletter(s) van de bestuurder                              |
| Voorvoegsel(s): | het voorvoegsel(s) in de naam van de bestuurder                 |
| Achternaam:     | de achternaam van de bestuurder                                 |
| Telefoonnummer: | het telefoonnummer van de bestuurder                            |

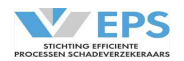

#### 5.5 Actiebalk

Na het invullen van de gegevens kan een actie worden uitgevoerd. Deze acties verschijnen in de actiebalk, onderaan in het scherm. Door een actie te kiezen, verschijnt een vervolgscherm om de actie uit te voeren. Er kan gekozen worden uit 4 acties in de actiebalk.

| Annuleren Opslaan      | Afmelden Schadespecificatie Aansprakelijk stellen                                                                                                    |
|------------------------|----------------------------------------------------------------------------------------------------|
| Annuleren:             | De melding wordt geannuleerd en de gegevens worden ook niet<br>bewaard; er verschijnt een scherm met een bevestiging van de actie.                                                                                                   |
| Opslaan:               | De melding wordt opgeslagen, het dossier blijft staan in de werkmap<br>"Actie Verwacht", aan de tegenpartij moet een voorstel voor<br>aansprakelijkheid worden gedaan; er verschijnt een scherm met een<br>bevestiging van de actie. |
| Afmelden:              | een dossier in Clearinghuis afmelden<br>Zie 13. Afmelden                                                                                                    |
| Schadespecificatie:    | De schadebedragen kunnen worden gespecificeerd.<br>Zie 8. Schadespecificatie                                                                                                    |
| Aansprakelijk stellen: | De tegenpartij kan aansprakelijk worden gesteld<br>Zie 6. Aansprakelijk stellen                                                                                                    |

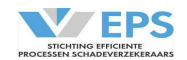

#### 6. Aansprakelijk stellen

De aansprakelijke partij kan aansprakelijk gesteld worden.

Als de schadebedragen nog niet bekend zijn, is het proces iets anders dan als de schadebedragen al wel bekend zijn.

#### 6.1 Aansprakelijk stellen zonder schadespecificatie

Indien er nog geen schadebedragen bekend zijn en er ook geen voorschot wordt verlangd, kan de actie "Aansprakelijk stellen" worden gekozen. Een nieuw scherm verschijnt.

| Aansprakelijk stellen                   | ×                                |
|-----------------------------------------|----------------------------------|
| Geef de toedracht en voor hoeveel %     | uw eigen klant aansprakelijk is. |
| Toedracht?*                             |                                  |
| maak een keuze                          | -                                |
| Voor hoeveel % is uw klant aansprake    | lijk?*                           |
| Toelichting                             |                                  |
| 200 karakters over (limiet is 200 karak | cters)                           |
| Annuleren                               | Versturen                        |

De toedracht moet worden gekozen uit een lijst. Als de juiste toedracht er niet bij staat, kan gekozen worden voor "Anders namelijk" en wordt gevraagd naar een omschrijving van de toedracht.

Het percentage van de aansprakelijkheid van de **eigen** klant moet worden gekozen. Er kan uit de lijst gekozen worden voor 0%, 25%, 50%, 75% of 100%.

Het is mogelijk om een toelichting te geven op de toedracht en aansprakelijkheid. Bijvoorbeeld als er rekening gehouden moet worden met een percentage eigen schuld door bijzondere omstandigheden, zoals het niet dragen van de autogordel.

De gegevens kunnen met behulp van de knop "Versturen" worden verstuurd. Door deze actie verschuift het dossier naar de werkmap "Wacht op".

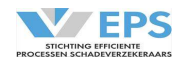

#### 6.2 Aansprakelijk stellen met schadespecificatie

Indien er al wel schadebedragen bekend zijn en/of er een voorschot wordt verlangd, moet eerst de schadespecificatie worden ingevuld (zie 7. Schadespecificatie).

Daarna kan de actie "Aansprakelijk stellen" worden gekozen.

Een nieuw scherm verschijnt.

| Aansprakelijk stellen                                                                             |                                                              |  |
|---------------------------------------------------------------------------------------------------|--------------------------------------------------------------|--|
| Geef de toedracht en voor hoeveel % uw eigen kl<br>U kunt de ingevulde bedragen in de schadespeci | lant aansprakelijk is.<br>ficatie direct betaalbaar stellen. |  |
| Toedracht?*                                                                                       |                                                              |  |
| maak een keuze                                                                                    | *                                                            |  |
| Voor hoeveel % is uw klant aansprakelijk?*                                                        |                                                              |  |
|                                                                                                   |                                                              |  |
| Schadespecificatie betaalbaar stellen*                                                            |                                                              |  |
| ● Ja ○ Nee                                                                                        |                                                              |  |
| Betreft dit de eindafrekening*                                                                    |                                                              |  |
| 🔾 Ja 💿 Nee                                                                                        |                                                              |  |
| Toelichting                                                                                       |                                                              |  |
| 200 karakters over (limiet is 200 karakters)                                                      |                                                              |  |
| Annuleren                                                                                         | Versturen                                                    |  |

Ook hier moet de toedracht en het percentage aansprakelijkheid van de **eigen** klant worden aangegeven.

Daarna worden vragen gesteld over het betaalbaar stellen van de schadespecificatie en of het een eindafrekening betreft.

- Als voor betaalbaar stellen wordt gekozen, dan worden de bedragen uit de schadespecificatie omgezet in een betaalverzoek (zie 10. Betaalverzoek) en worden de bedragen beschouwd als voorschotbedragen.
- Als gekozen wordt voor de eindafrekening, dan zijn de schadebedragen definitief vastgesteld en worden de wettelijke rente en de buitengerechtelijke kosten berekend. Via de actie Nagekomen bedragen kunnen bedragen eventueel aanvullend worden geclaimd.

Het is mogelijk om een toelichting te geven op de toedracht en het voorstel aansprakelijkheid. Bijvoorbeeld als er rekening gehouden moet worden met een percentage eigen schuld door bijzondere omstandigheden, zoals het niet dragen van de autogordel.

De gegevens kunnen met behulp van de knop "Versturen" worden verstuurd. Na deze actie verschuift het dossier naar de werkmap "Wacht op".

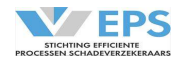

#### 7. Schadespecificatie

| Schadespecificatie      |                      | ×             |
|-------------------------|----------------------|---------------|
| Materieel               | Kosten (100%) Tegenp | oartij (100%) |
| Materieel               | € 0,00               | € 0,00        |
| Autohuur (80%) 🛈        | € 0,00               | € 0,00        |
| Subtotaal               | € 0,00               | € 0,00        |
| Letsel                  |                      |               |
| Verlies verdienvermogen | € 0,00               | € 0,00        |
| Huishoudelijke hulp     | € 0,00               | € 0,00        |
| Smartengeld             | € 0,00               | € 0,00        |
| Medisch                 | € 0,00               | € 0,00        |
| Zelfwerkzaamheid        | € 0,00               | € 0,00        |
| Overige                 | € 0,00               | € 0,00        |
| Subtotaal               | € 0,00               | € 0,00        |
| Belangenbehartiger      |                      |               |
| Expertise               | € 0,00               | € 0,00        |
| Medische verschotten    | € 0,00               | € 0,00        |
| Overige                 | € 0,00               | € 0,00        |
| Subtotaal               | € 0,00               | € 0,00        |
| Totaal schadebedrag     | € 0,00               | € 0,00        |

Ok

In het scherm kunnen de diverse schadecomponenten worden gespecificeerd. Hier moet **altijd 100%** van de claim worden ingevuld, behalve bij de component autohuur, hiervoor wordt 80% geclaimd, volgens het advies van het Nivre. Het Clearinghuis rekent de definitieve schadecomponenten uit op basis van het overeengekomen aansprakelijkheidspercentage. Door op de knop "OK" te drukken, worden de schadebedragen in de schadespecificatie opgenomen.

De schadespecificatie kan op elk moment worden ingevuld. Na het bijwerken van de schadespecificatie wordt gevraagd of de schadespecificatie betaalbaar gesteld moet worden. In principe zijn er gedurende het dossier 3 betaalmomenten: een voorschot voor de letselschade, de afwikkeling van de materiële schade en de eindafrekening.

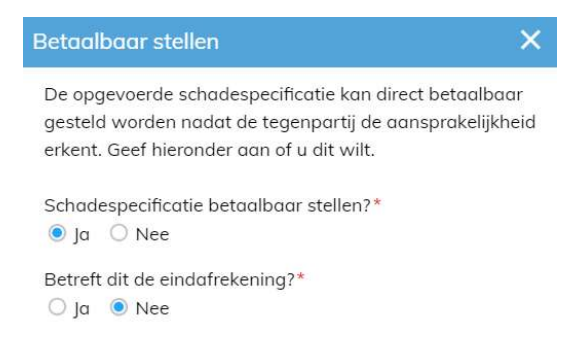

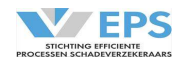

#### 7.1 Schadecomponenten

In bijlage 2 van de gebruikershandleiding zijn de definities van de verschillende schadecomponenten opgenomen. Er worden 3 categorieën onderkend:

| 10                            | 0                                                                                                    |
|-------------------------------|----------------------------------------------------------------------------------------------------|
| Materieel:                    |                                                                                                    |
| Materieel:<br>Autohuur (80%): | de materiële schade van alle objecten, die zijn beschadigd als gevolg<br>van het voorval. Bij het indienen van de claim moet rekening<br>gehouden worden met de afschrijvingstabel, die staat vermeld in de<br>bijlage 3.<br>de kosten van vervangend vervoer als gevolg van het voorval, let op:<br>maar 80% kan worden vergoed en die 80% moet hier worden<br>ingevuld. |
| Letsel:                       |                                                                                                    |
| Verlies Verdienvermogen:      | de claim invullen                                                                                                    |
| Huishoudelijke Hulp:          | de claim invullen                                                                                                    |
| Smartengeld:                  | de claim invullen                                                                                                    |
| Medisch:                      | de claim invullen                                                                                                    |
| Zelfwerkzaamheid:             | de claim invullen                                                                                                    |
| Overige:                      | de claim invullen                                                                                                    |
| Wettelijke rente:             | wordt door het Clearinghuis uitgerekend bij de eindafrekening                                                                                                    |
| Belangenbehartiger:           |                                                                                                    |
| Expertise:                    | de kosten van expertise voor het vaststellen van de materiële schade                                                                                                    |
| Medische verschotten:         | de kosten, die de belangenbehartiger betaald voor medische<br>informatie                                                                                                    |
| Overige:                      | overige kosten, die betaald moeten worden aan de<br>belangenbehartiger                                                                                                    |
| Buiten Gerechtelijke Kosten:  | wordt door het Clearinghuis uitgerekend bij de eindafrekening                                                                                                    |

Met het symbool aan de rechterkant van het scherm kan de actuele schadestaat worden ingezien. Schadecomponenten kunnen gedurende de looptijd van het dossier worden ingevuld.

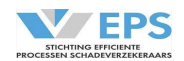

# 8. Overige acties

Tijdens de behandeling van een dossier kunnen ook andere acties in de actiebalk verschijnen: Sluiten: het dossier wordt gesloten, zonder dat er een actie is uitgev

| , .                      |                                                                          |
|--------------------------|--------------------------------------------------------------------------|
| Sluiten:                 | het dossier wordt gesloten, zonder dat er een actie is uitgevoerd        |
| Reactie:                 | de verzekeraar heeft een voorstel gedaan, daar moet op worden gereageerd |
|                          | Bereußeerd                                                               |
| 4-mnd controle:          | een 4-maands controle uitvoeren                                          |
| Betaalverzoek versturen: | de verzekeraar vragen om een betaling                                    |
| Archiveren:              | een dossier in Clearinghuis archiveren                                   |
| Nagekomen bedragen:      | een nagekomen bedrag claimen                                             |
| Afmelden:                | een dossier in Clearinghuis afmelden                                     |
| Overnemen:               | de behandeling van een dossier in Clearinghuis overnemen, als dit        |
|                          | dossier gelockt is door een collega of de tegenpartij.                   |

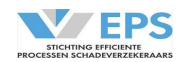

#### 9. Reactie

In de werkmap "Wacht op" wordt het dossier zichtbaar, als de tegenpartij een tegenvoorstel voor aansprakelijkheid heeft gedaan. Als het dossier wordt geopend, verschijnt het volgende scherm.

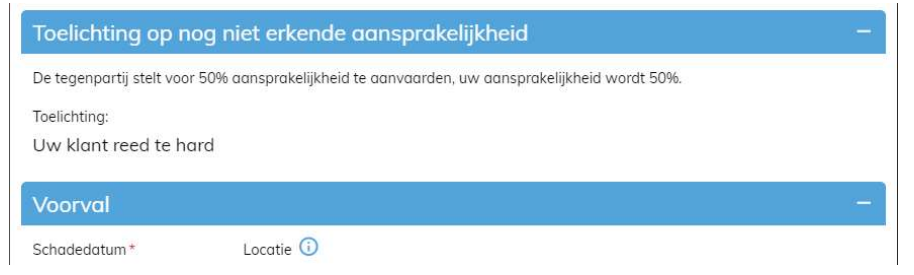

Via de actie "Reageren" kan worden gereageerd op dit tegenvoorstel. Onderstaand scherm verschijnt.

| Reactie op het voorstel vo                                               | an de tegenpartij 🛛 🗙                                 |
|--------------------------------------------------------------------------|-------------------------------------------------------|
| De tegenpartij wil 50% aans<br>Gaat u akkoord met het voor<br>◯ Ia ◯ Nee | prakelijkheid aanvaarden.<br>stel van de tegenpartij? |
| Annuleren                                                                | Versturen                                             |

Door de keuze "Ja" wordt het tegenvoorstel geaccepteerd en is de aansprakelijkheid overeengekomen. Door de keuze "Nee" kan een nieuw voorstel worden gedaan voor afwikkeling.

Er moet dan een toelichting worden gegeven, waarom het tegenvoorstel niet wordt geaccepteerd. En het percentage aansprakelijkheid van de **eigen** verzekerde moet worden opgegeven.

In totaal zijn er 5 pogingen om tot overeenstemming van de aansprakelijkheid te komen.

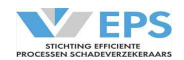

#### 10. Betaalverzoek versturen

Als er bij de aansprakelijkstelling door de belangenbehartiger geen voorschot is geclaimd, kan pas na overeenstemming over de aansprakelijkheid, een betaalverzoek worden gestuurd aan de verzekeraar. De belangenbehartiger moet eerst de schadespecificatie actualiseren.

Door in het dossier op de actie "Betaalverzoek versturen" te kiezen, wordt een scherm geopend, waarin kan worden aangegeven door de belangenbehartiger welke schadecomponenten moeten worden uitbetaald. In dit voorbeeld staat links de schadespecificatie en rechts het betaalverzoek.

| Schadespecificatie      |                    | ×               | Betaalverzoek versturer        | 1 ×        |
|-------------------------|--------------------|-----------------|--------------------------------|------------|
| Materieel               | Kosten (100%) Tege | enpartij (100%) | Betreft dit de eindafrekening* |            |
| Materieel               | € 1.000,00         | € 1.000,00      | 🔾 ja 💿 Nee                     |            |
| Autohuur (80%) 🛈        | € 187,50           | € 187,50        | Betalina aan benadeel          | de         |
| Subtotaal               | € 1.187,50         | € 1.187,50      | IDAM nummer*                   |            |
| Letsel                  |                    |                 | IBAN nummer*                   |            |
| Verlies verdienvermogen | € 0,00             | € 0,00          | NL20INGB0001234567             |            |
| Huishoudelijke hulp     | € 350,00           | € 350,00        | Begunstigde *                  |            |
| Smartengeld             | € 0,00             | € 0,00          | O. Onbekend                    |            |
| Medisch                 | € 0,00             | € 0,00          | Voorschot materieel            | € 1.187,50 |
| Zelfwerkzaamheid        | € 0,00             | € 0,00          |                                |            |
| Overige                 | € 0,00             | € 0,00          | Voorschot letsel               | € 200,00   |
| Subtotaal               | € 350,00           | € 350,00        | Totaal benadeelde              | £ 1 387 50 |
| Belangenbehartiger      |                    |                 |                                | 01.007,00  |
| Expertise               | € 108,90           | € 108,90        |                                | 57021 10   |
| Medische verschotten    | € 0,00             | € 0,00          | Annuleren                      | Versturen  |
| Overige                 | € 0,00             | € 0,00          |                                |            |
| Subtotaal               | € 108,90           | € 108,90        |                                |            |
| Totaal schadebedrag     | € 1.646,40         | € 1.646,40      |                                |            |

Ok

In het betaalverzoek kan de belangenbehartiger aangeven of het een eindafrekening betreft.

#### 10.1 Eindafrekening in 1 keer:

Als op "Ja" wordt gedrukt, dan worden alle bedragen in het betaalverzoek gezet, worden de wettelijke rente en de buitengerechtelijke kosten automatisch berekend.

Druk op de knop "Versturen" en het betaalverzoek is ingediend bij de verzekeraar.

#### 10.2 Geen eindafrekening:

Als op "Nee" wordt gedrukt, dan worden de bedragen beschouwd als voorschot. De belangenbehartiger heeft de regie over het betaalverzoek. Het voorschot kan anders zijn, dan in de schadespecificatie is vermeld. In dit voorbeeld is het voorschot letsel aangepast van € 350 naar € 200. Met behulp van het blauwe vinkje kan worden aangegeven of het betaalverzoek voor die categorie moet worden verstuurd naar de verzekeraar. Het IBAN rekeningnummer is afkomstig uit de detailgegevens van het dossier, maar kan in het betaalverzoek alsnog worden vermeld of aangepast.

Met een druk op de knop "Versturen" wordt het betaalverzoek ingediend bij de verzekeraar.

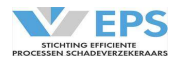

#### 10.3 Eindafrekening in 2 keer:

Nadat de schadespecificatie is aangevuld, kan de eindafrekening worden gestuurd naar de verzekeraar. In dit voorbeeld staat links de schadespecificatie en rechts het betaalverzoek.

| Schadespecificatie      |                    | ×               |
|-------------------------|--------------------|-----------------|
| Materieel               | Kosten (100%) Tege | enpartij (100%) |
| Materieel               | € 1.000,00         | € 1.000,00      |
| Autohuur (80%) 🛈        | € 187,50           | € 187,50        |
| Subtotaal               | € 1.187,50         | € 1.187,50      |
| Letsel                  |                    |                 |
| Verlies verdienvermogen | € 0,00             | € 0,00          |
| Huishoudelijke hulp     | € 450,00           | € 450,00        |
| Smartengeld             | € 350,00           | € 350,00        |
| Medisch                 | € 0,00             | € 0,00          |
| Zelfwerkzaamheid        | € 0,00             | € 0,00          |
| Overige                 | € 0,00             | € 0,00          |
| Subtotaal               | € 800,00           | € 800,00        |
| Belangenbehartiger      |                    |                 |
| Expertise               | € 108,90           | € 108,90        |
| Medische verschotten    | € 0,00             | € 0,00          |
| Overige                 | € 0,00             | € 0,00          |
| Subtotaal               | € 108,90           | € 108,90        |
| Totaal schadebedrag     | € 2.096,40         | € 2.096,40      |

| Betaalverzoek versturen         | >         |
|---------------------------------|-----------|
| Betreft dit de eindafrekening * |           |
| ● Ja ○ Nee                      |           |
| Betaling aan benadeelde         |           |
| IBAN rekeningnummer*            |           |
| NL20INGB0001234567              |           |
| Begunstigde*                    |           |
| O. Onbekend                     |           |
| V Letsel                        | € 450,00  |
| Vettelijke rente                | € 3,3     |
| Totaal benadeelde               | € 453,3   |
| Betaling aan belangenbeha       | rtiger    |
| Expertise kosten                | € 108,90  |
| Buitengerechtelijke kosten      | € 734,00  |
| Totaal belangenbehartiger       | € 842,90  |
| Appularap                       | Vercturen |

Ok

In het betaalverzoek moet op "Ja" worden gedrukt om aan te geven dat het een eindafrekening betreft. Druk op de knop "Versturen" en het betaalverzoek is ingediend bij de verzekeraar. De wettelijke rente en de buitengerechtelijke kosten worden automatisch uitgerekend. Als er geen wettelijke rente in rekening moet worden gebracht, kan deze component worden uitgevinkt.

De bedragen voor de belangenbehartiger worden overgemaakt op het rekeningnummer, dat is vastgelegd in het profiel van de belangenbehartiger.

Met het symbool

0

rechtsboven in het scherm kunnen de betaalverzoeken worden ingezien.

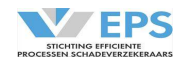

#### 11. Archiveren

Als de verzekeraar heeft aangegeven dat het betaalverzoek is betaald, dan moet het dossier nog worden gearchiveerd. Na ontvangst van de betalingen in het dossier, kan met behulp van de actie "Dossier archiveren" het dossier worden gearchiveerd.

| Dossier archiveren       | ×                       |
|--------------------------|-------------------------|
| De tegenpartij heeft de  | betalingen afgehandeld. |
| Wilt u het dossier afror | iden en archiveren.     |
| Annuleren                | Archiveren              |

Na het drukken op de knop "Archiveren" wordt het dossier afgerond en het dossier verschuift van de werkmap "Actie verwacht" naar de werkmap "Archief".

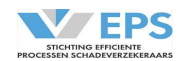

#### 12. Nagekomen bedragen

Als een dossier is gearchiveerd, kan er nog een nagekomen betaling worden geclaimd. Vanuit de werkmap "Archief" kan het dossier worden geselecteerd. In de actiebalk verschijnt nu de actie "Nagekomen betaalverzoek". Na het kiezen van deze actie, verschijnt nu een nieuw scherm.

| lagekomen betaling versturen |                    |           | × |
|------------------------------|--------------------|-----------|---|
| Nagekomen betaling voor*     |                    |           |   |
| Maak een keuze               | •                  |           |   |
| Toelichting *                |                    |           |   |
| 200 karakters over (limie    | et is 200 karakter | s)        |   |
| Annuleren                    |                    | Versturen |   |

Eerst moet gekozen worden op welke schadecomponent wordt geclaimd.

Een toelichting is verplicht. Er kan maar op één schadecomponent een nagekomen bedrag worden geclaimd.

Bij een letselcomponent wordt daarnaast ook de aanvullende buitengerechtelijke kosten uitgerekend, de verzekeraar ontvangt in deze situatie twee betaalverzoeken, één aan de benadeelde en één aan de belangenbehartiger.

Deze actie moet worden herhaald voor meerdere aanvullende claims.

| lagekomen betaling versturen             |               | ×             |
|------------------------------------------|---------------|---------------|
| Nagekomen betaling voor*                 |               |               |
| Medisch                                  | *             |               |
| Betaalverzoek benadeelde                 |               |               |
|                                          | Kosten (100%) | Betaalverzoek |
| Medisch (100%)                           | € 360,00      | € 360,00      |
| Betaalverzoek belangenbehartig           | jer           |               |
|                                          | Kosten (100%) | Betaalverzoek |
| Buitengerechtelijke kosten (100%)        | € 165,00      | € 165,00      |
| BAN nummer benadeelde*                   | Begunstigde*  |               |
| NL20INGB0001234567                       | O. Onbekend   |               |
| Toelichting *                            |               |               |
| Eigen risico zorgverzekeraar             |               |               |
| 172 karakters over (limiet is 200 karakt | ers)          |               |
| Annuleren                                | Ve            | ercturen      |

Druk op de knop "Versturen" en de claim wordt ingediend bij de verzekeraar.

Nadat de verzekeraar heeft aangegeven dat het extra betaling heeft plaatsgevonden, moet het dossier nog worden gearchiveerd (zie Actie: Archiveren).

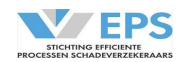

#### 13. Afmelden

Een dossier kan altijd worden afgemeld door de belangenbehartiger en door de verzekeraar.

#### 13.1 Zelf een dossier afmelden

Als de actie "Afmelden" wordt gekozen, dan verschijnt er een scherm.

| Afmelden bevestigen                                                                    | ×                                                               |
|----------------------------------------------------------------------------------------|-----------------------------------------------------------------|
| Het dossier wordt afgemeld voor Clea<br>Vul onderstaand de reden voor het af<br>Reden* | aringhuis Regres en gearchiveerd.<br>melden van het dossier in. |
| Maak een keuze                                                                         |                                                                 |
| Annuleren                                                                              | Ok                                                              |

Uit de lijst moet de juiste afmeldreden worden gekozen. Met "OK" wordt de keuze bevestigd. Met "Annuleren" wordt de actie geannuleerd en gebeurt er niets. Het dossier verschuift naar de werkmap "Archief". De afmeldredenen zijn vermeld in de bijlage 4.

#### 13.2 Een dossier wordt afgemeld

De tegenpartij kan een dossier altijd afmelden. Als een dossier wordt afgemeld, verschijnt er een melding in de werkmap "Wacht op".

In de actiebalk verschijnt de actie "Dossier archiveren". In de "Historie" staat de reden van afmelding. Door te drukken op archiveren is het dossier afgemeld en verschuift het dossier naar de werkmap "Archief".

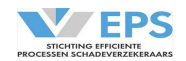

#### 14. Overnemen

Een dossier kan in het Clearinghuis zijn gelockt door een collega of de tegenpartij. Als dit het geval is, verschijnt in de actiebalk de actie "Overnemen".

| Dossier overnemen                                                                                                    | ×  |  |  |  |
|----------------------------------------------------------------------------------------------------|----|--|--|--|
| Dit dossier is in behandeling bij: R. Kranenbarg<br>Mogelijk is de behandelaar bezig met dit dossier.<br>Weet u zeker dat u dit dossier wilt overnemen? |    |  |  |  |
| Nee                                                                                                    | Ja |  |  |  |

Door op "Ja" te drukken, wordt het dossier voor behandeling vrijgegeven aan de nieuwe behandelaar.

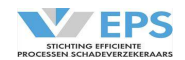

#### 15. Verzoek om informatie

De aansprakelijke partij kan verzoeken om meer informatie. Het dossier verschijnt dan in de werkmap "Actie verwacht. De actie "Informatie aanleveren" wordt zichtbaar. Door deze actie te kiezen, verschijnt een nieuw scherm.

| nformatie versturen                          | × |
|----------------------------------------------|---|
| Documenten                                   |   |
| Schadeaangifteformulier                      |   |
| Bestanden kiezen Geen bestand gekozen        |   |
| Toelichting*                                 |   |
| 200 karakters over (limiet is 200 karakters) |   |

Annuleren

Versturen

De aansprakelijke partij kan vragen om een schadeaangifteformulier, een politierapport of een getuigenverklaring. Deze gegevens kunnen als bestand worden toegevoegd.

De aansprakelijke partij kan ook vragen om de gegevens aan te vullen. In de "Historie" wordt aangegevens welke gegevens moeten worden aangevuld.

Deze gegevens (bijvoorbeeld de gegevens van de bestuurder of het polisnummer) kunnen alsnog aan de oorspronkelijke melding worden toegevoegd.

Het is verplicht om een toelichting te geven op de aanvullende gegevens.

Nadat de bestanden en de aanvullende gegevens zijn toegevoegd, kan op de knop "Versturen" worden gedrukt.

Met het symbool aan de rechterkant van het scherm, kunnen de aangeleverde documenten worden ingezien.

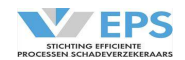

#### 16. 4-maands controle

De belangenbehartiger kan een 4-maands controle op het dossier uitvoeren (dit is niet verplicht). Als een dossier, gerekend vanaf de schadedatum langer openstaat dan 4 maanden, dan verschijnt de actie "4-mnd controle" in de actiebalk. Dit gebeurt zowel met dossiers in de werkmap "Actie verwacht" als in de werkmap "Wacht op". Door deze actie te kiezen, verschijnt een nieuw scherm.

| Vastlegging 4 maand                                | s-controle                           | ×    |
|----------------------------------------------------|--------------------------------------|------|
| Geef onderstaand aan o<br>heeft uitgevoerd en kies | f u de 4 maanden cont<br>Vastleggen. | role |
| Controle uitgevoerd*                               |                                      |      |
| Annuleren                                          | Vastleggen                           |      |

Als de controle niet is uitgevoerd, wordt in een nieuw scherm gevraagd om een toelichting. Door te drukken op "Vastleggen" wordt vastgelegd of de controle is uitgevoerd. Dit wordt vermeld in de "Historie".

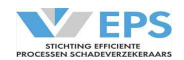

#### 17. Historie

Met het symbool aan de rechterkant van het scherm kunnen alle handelingen, die in het dossier zijn gedaan, worden bekeken. In de "Historie" zijn de handeling van de partij én de behandelaar vastgelegd. Onderstaand een voorbeeld van een deel van de dialoog.

|   | Ð                                         | Ð                           | E  | Q                   |  |
|---|-------------------------------------------|-----------------------------|----|---------------------|--|
|   | Historie                                  |                             |    |                     |  |
| 1 | Stichting EPS (RB<br><u>R. Kranenbarg</u> | -TEST)                      |    | 2020-07-08<br>12:04 |  |
|   | Dossier afgeron                           | d en gearchiveer            | d. |                     |  |
|   | Stichting EPS (WA-TEST)<br>R. Kranenbarg  |                             |    | 2020-04-29<br>09:35 |  |
|   | Eindafrekening                            | Eindafrekening afgehandeld. |    |                     |  |
|   | Stichting EPS (RB<br>R. Kranenbarg        | -TEST)                      |    | 2020-04-29<br>09:33 |  |
| U | Eindafrekening                            | verstuurd.                  |    |                     |  |
|   | Stichting EPS (RB<br>R. Kranenbarg        | -TEST)                      |    | 2020-04-29<br>09:32 |  |
|   | Schadespecifica                           | itie gewijzigd.             |    |                     |  |
|   | Stichting EPS (W/<br>R. Kranenbarg        | A-TEST)                     |    | 2020-04-29<br>09:29 |  |
|   | Betalingsverzoe                           | ken afgehandeld             |    |                     |  |

Als op de naam van de behandelaar wordt geklikt, dan klapt er een nieuw scherm open, waarin de contactgegevens van de behandelaar worden getoond.

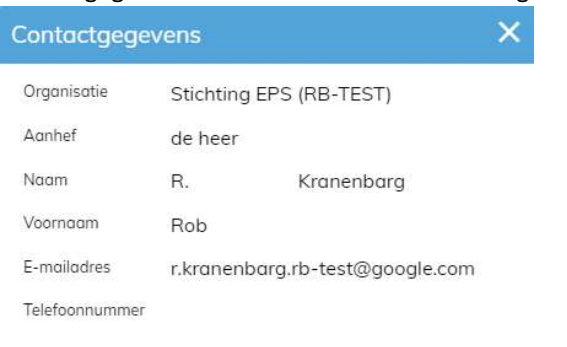

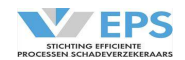

#### 18. Notificatie en Rappelering

Elke deelnemer kan via email worden geïnformeerd over een statuswijziging in het Clearinghuis. Ook kunnen er rappellen via email worden verstuurd aan de deelnemers, die een actie open hebben staan.

Per soort notificatie/rappel kan worden aangegeven aan wie deze moet worden verzonden (een algemeen emailadres of het emailadres van de behandelaar).

Bij de rappellen kan daarnaast nog de rappeltermijn worden aangegeven.

Alleen de Stichting EPS kan deze wijzigingen doorvoeren.

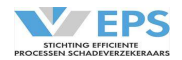

# Bijlage 1: Overzicht Statussen

| Status in werkbak belangenbehartiger | Toelichting status                                                                                                    |
|--------------------------------------|----------------------------------------------------------------------------------------------------|
| Nieuw dossier aangemaakt             | De belangenbehartiger heeft een nieuw dossier gestart,<br>er is nog geen aanmelding of aansprakelijkstelling<br>gestuurd.                                                                                                    |
| Aansprakelijkheid ingediend          | De belangenbehartiger heeft de WA-verzekeraar<br>aansprakelijk gesteld (met de actie "Aansprakelijk<br>stellen"), of gereageerd met een nieuw voorstel op het<br>tegenvoorstel van de WA-verzekeraar (met de actie<br>"Reageren")                                                                                                    |
| Tegenvoorstel ontvangen              | De WA-verzekeraar heeft gereageerd op de<br>aansprakelijkstelling van de belangenbehartiger door<br>het voorstel af te wijzen en tegenvoorstel te sturen<br>(met de actie "Reageren")                                                                                                    |
| Aansprakelijkheid erkend             | De WA-verzekeraar heeft gereageerd op de<br>aansprakelijkstelling van de belangenbehartiger door<br>het voorstel af te accepteren (met de actie "Reageren")                                                                                                    |
| Informatieverzoek ontvangen          | De WA-verzekeraar heeft gereageerd op de<br>aansprakelijkstelling van de belangenbehartiger door<br>extra informatie op te vragen (met de actie "Informatie<br>opvragen" op het tabblad bijlagen/paperclipje)                                                                                                    |
| Informatie verstuurd                 | De belangenbehartiger heeft gereageerd op het verzoek<br>om extra informatie met de aanlevering van informatie<br>(met de actie "Informatie aanleveren")                                                                                                    |
| Betaalverzoek verstuurd              | De belangenbehartiger heeft betalingsverzoeken<br>verstuurd (kan ook nagekomen betaalverzoeken zijn).<br>Verzoeken kunnen verstuurd worden met de actie<br>"Betaalverzoek versturen", "Nagekomen<br>betaalverzoek" of door bij de aansprakelijkstelling op te<br>geven dat de bedragen in de schadespecificatie direct<br>betaalbaar zijn.  |
| Betaling(en) ontvangen               | De betaalverzoeken (kan ook nagekomen betaalverzoek<br>zijn) zijn afgehandeld door de WA-verzekeraar met de<br>actie "Betaalverzoek afhandelen".                                                                                                    |
| Eindafrekening verstuurd             | De belangenbehartiger heeft de eindafrekening<br>verstuurd. De eindafrekening kan worden verstuurd<br>met de actie "Betaalverzoek versturen" en kiezen voor<br>Eindafrekening = Ja of door bij de aansprakelijkstelling<br>op te geven dat de bedragen in de schadespecificatie<br>direct betaalbaar zijn en het de eindafrekening betreft. |

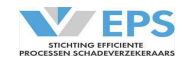

| Dossier afmelden        | De WA-verzekeraar of de belangenbehartiger heeft het<br>dossier afgemeld, het dossier wordt nu ter informatie<br>aan de andere partij aangeboden. Deze partij dient het<br>dossier te archiveren met de actie "Dossier archiveren".   |
|-------------------------|----------------------------------------------------------------------------------------------------|
| Dossier afgemeld        | De WA-verzekeraar of de belangenbehartiger heeft het dossier afgemeld, de andere partij heeft het dossier gearchiveerd met de actie "Dossier archiveren".                                                                             |
| Dossier afgerond        | De WA-verzekeraar heeft de eindafrekening<br>afgehandeld, het dossier wordt nu ter informatie aan de<br>belangenbehartiger aangeboden. De<br>belangenbehartiger dient het dossier te archiveren met<br>de actie "Dossier archiveren". |
| Dossier gearchiveerd    | De belangenbehartiger of WA-verzekeraar heeft het dossier gearchiveerd met de actie "Dossier archiveren".                                                                                                    |
| Nagekomen betaalverzoek | De belangenbehartiger heeft een betalingsverzoek<br>verstuurd voor een nagekomen betaling (na de<br>eindafrekening) met de actie "Nagekomen<br>betaalverzoek".                                                                        |

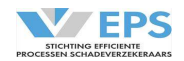

# Bijlage 2: Schadecomponenten

| Clearinghuis Regres component | Uitsplitsing                                                     |
|-------------------------------|------------------------------------------------------------------|
| Materiële schade              | Voertuigschade<br>Eigen Risico                                   |
|                               | Bedrijfsregelingen                                               |
|                               | Waardevermindering                                               |
|                               | Overige schade (materieel)                                       |
| Autohuur (75%)                | Autohuur                                                         |
| Expertisekosten               | Expertisekosten om voertuigschade vast te stellen                |
| Verlies Verdienvermogen       | Verlies Verdienvermogen                                          |
|                               | Niet geregistreerde inkomsten                                    |
|                               | Studievertraging                                                 |
|                               | Economische kwetsbaarheid                                        |
| Zelfwerkzaamheid              | Zelfwerkzaamheid                                                 |
| Huishoudelijke Hulp           | Huishoudelijke Hulp                                              |
|                               | Mantelzorg                                                       |
| Smartengeld                   | Smartengeld                                                      |
| Medische Kosten               | Eigen Risico zorgverzekeraar                                     |
|                               | Ziekenhuisdaggeldvergoeding                                      |
|                               | Reiskosten                                                       |
|                               | Medische verschotten                                             |
|                               | Overige persoonlijke medische kosten                             |
| Overige Kosten                | Kosten Hulpverlening                                             |
|                               | Hulpmiddelen                                                     |
|                               | Gebitschade                                                      |
|                               | Extra koston                                                     |
|                               |                                                                  |
| Medische verschotten          | Kosten opvragen medische dossiers                                |
|                               | Kosten van het medisch advies                                    |
| Wettelijke rente              | Te bereken o.b.v. schadedatum, rekening houdend met voorschotten |
| BGK                           | Af te leiden uit tabel (basis: alleen letselcomponenten)         |

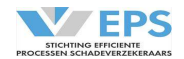

# Bijlage 3: Afschrijvingstabel

#### Afschrijvingsregels

Definitie: indien de reparatiewaarde hoger is dan de dagwaarde, dan wordt de dagwaarde uitgekeerd, als de dagwaarde niet is vastgesteld door de expert

Berekeningsmethodiek: uitgangspunt is het aankoopbedrag, de minimale dagwaarde is 20% van de aankoopwaarde na 1 jaar wordt er afgeschreven volgens de tabel en per maand

| Artikel                                   | Aankoopbedrag     | Minimale                    | Afschrijvings-   | Afschrijvings% |  |
|-------------------------------------------|-------------------|-----------------------------|------------------|----------------|--|
|                                           |                   | dagwaarde                   | termijn in jaren | per maand      |  |
|                                           |                   | (1e jaar geen afschrijving) |                  |                |  |
| Vorwoormiddolon                           |                   |                             |                  |                |  |
|                                           | valgens expertise |                             |                  |                |  |
| Auto, bromnets, scooter                   | volgens expertise | 200/                        | -                | 1 220/         |  |
| Aanhangwagen                              | -                 | 20%                         | 5                | 1,33%          |  |
| Stadsfietsen, kinderfietsen               | <€500             | 20%                         | 5                | 1,33%          |  |
|                                           | >€500             |                             | 10               | 0,67%          |  |
| E-bikes, wielerenfietsen, mountainbikes   | <€1.500           | 20%                         | 5                | 1,33%          |  |
| , ,                                       | >€1.500           |                             | 10               | 0,67%          |  |
| Kinderwagen, buggy                        | -                 | 20%                         | 5                | 1,33%          |  |
| Accessoires: navigatie, fietsendrager,    |                   |                             |                  |                |  |
| imperiaal, reiswieg, kinderzitje, skibox, | -                 | 20%                         | 5                | 1,33%          |  |
| sneeuwkettingen                           |                   |                             |                  |                |  |
|                                           |                   |                             |                  |                |  |
| Digitale middelen                         |                   |                             |                  |                |  |
| PC, laptop, notebook, spelcomputer,       | <€500             | 209/                        | 3                | 2,22%          |  |
| smartwatch, actioncam                     | >€500             | 20%                         | 5                | 1,33%          |  |
|                                           | <€500             | 2004                        | 3                | 2,22%          |  |
| Smartphones, tablets, E-reader            | >€500             | 20%                         | 5                | 1,33%          |  |
|                                           | <€500             |                             | 5                | 1,33%          |  |
| Fotocamera, cameralenzen                  | >€500             | 20%                         | 10               | 0,67%          |  |
|                                           |                   |                             |                  |                |  |
| Hulpmiddelen (medisch)                    |                   |                             |                  |                |  |
|                                           | < 65 jaar         | 20%                         | 5                | 1.33%          |  |
| Brillen, zonnebrillen                     | > 65 jaar         | 100%                        | 0                | 0.00%          |  |
| Gehoorapparaten, pruik kunstgebit.        |                   |                             |                  | 0,0000         |  |
| rollator rolstoel zuurstofflessen         | -                 | 20%                         | 5                | 1,33%          |  |
|                                           |                   |                             |                  |                |  |
| Kleding en tassen                         |                   |                             |                  |                |  |
|                                           | < £ 500           |                             | 3                | 2 22%          |  |
| Kleding, schoenen, sportkleding, hoeden   | >€ 500            | 20%                         | 5                | 1 33%          |  |
| Kinderkleding 0-10 jaar                   | 26.500            | 20%                         | 1                | 6.67%          |  |
| Kinderkleding 10-16 jaar                  |                   | 20%                         | 2                | 2 2 2 %        |  |
| Matarklading on holm                      | -                 | 20%                         | 5                | 1 22%          |  |
| Keffer                                    |                   | 20%                         | 10               | 0.67%          |  |
| Tassan nortamanna                         | -                 | 20%                         |                  | 1 229/         |  |
|                                           | -                 | 20%                         | 5                | 1,55%          |  |
| Quaria                                    |                   |                             |                  |                |  |
| overig                                    | 46.250            |                             | 2                | 2 2 2 9/       |  |
| Sportartikelen (geen kleding)             | <€250             | 20%                         | 3                | 2,22%          |  |
|                                           | > € 250           |                             | 5                | 1,33%          |  |
| Muziekinstrumenten                        | vervangingswaarde |                             |                  |                |  |
| Sieraden, goud                            | vervangingswaarde |                             |                  |                |  |
| Sieraden, zilver                          | -                 | 20%                         | 10               | 0,67%          |  |
| Sieraden, ander materiaal                 | -                 | 20%                         | 5                | 1,33%          |  |
| Horloges (smartwatch zie "digitale        | < € 250           | - P.1.1                     | 5                | 1,33%          |  |
| middelen")                                | >€250 en <€500    | 20%                         | 10               | 0,67%          |  |
| ,                                         | >€500             |                             | 20               | 0,33%          |  |
| Bijouterieën                              | -                 | 20%                         | 2                | 3,33%          |  |

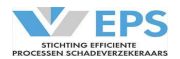

#### Bijlage 4: Afmeldredenen

Verkeerde tegenpartij Letselschade

Regresvoering reeds gemeld

Meer dan 2 motorrijtuigen betrokken Verkeerde schadedatum Verkeerde schadedatum WAM uitsluiting

Technisch probleem

Claim vervallen

Letsel is verergerd

Arbeidsongeschiktheid langer dan 4 weken

Hoogte schade overtreft LL criteria

Langere duur dan 6 maanden

Andere belangenbehartiger

#### Toelichting

Kenteken niet verzekerd bij verzekeraar Dossier wordt behandeld op de lestelschadeafdeling en doet niet mee aan het Clearinghuis Regres De schade wordt op een andere wijze geregeld tussen betrokken partijen Er zijn meer dan 2 motorrijtuigen betrokken De schadedatum is niet juist De schade valt niet binnen de WAM Het dossier kan niet verwerkt worden in **Clearinghuis Regres** Het dossier kan niet worden verwerkt in **Clearinghuis Regres** De verhalende partij trekt de claim in Dossier valt niet meer onder definitie Licht Letsel: letsel is zwaarder dan aanvankelijk ingeschat Dossier valt niet meer onder definitie Licht Letsel: AO is langer dan 4 weken Dossier valt niet meer onder definitie Licht Letsel: schadebedrag is hoger dan criteria Dossier valt niet meer onder definitie Licht Letsel: termijn is langer dan 6 maanden Dossier valt niet meer onder definitie Licht Letsel: dossier is overgedragen aan een andere belangenbehartiger